## บทที่ 11 การประกาศกะแบบเวลาทำงานกึ่งคงที่

### 🛠 วัตถุประสงค์

เพื่อให้ผู้ใช้งานสามารถประกาศกะการทำงานให้กับพนักงานที่มีการหมุนเวียนกะการทำงานโดยกำหนดเป็นช่วงเวลาที่ แน่นอนได้ เช่น 15 วันแรกของเดือน พนักงานทำงานกะเช้า และ 15 วันหลังของเดือน พนักงานทำงานกะบ่าย โดยจะเป็นลักษณะ แบบนี้ทุกเดือน

# 💠 ขั้นตอนการทำงาน

🕨 กำหนดข้อตกลงเวลาทำงาน(กะ) ในบทที่ 4 ให้เรียบร้อยก่อน

≻ ประกาศกะแบบเวลาทำงานกึ่งคงที่ ตามรายละเอียดด้านล่าง

<u>ตัวอย่าง</u>: ข้อมูลการประกาศกะวันที่ 01/07/25xx – 31/07/25xx พนักงานฝ่ายโรงงานทำงานวันจันทร์ – เสาร์ หยุดวันอาทิตย์

| การเข้ากะช่วงวันที่ 01/0 | 7/25xx - 09/07/25xx | และวันที่ 18/07/25xx – | การเข้ากะช่วงวันที่ 11/07/25xx – 16/07/25xx และวันที่ 25/07/25xx - |           |             |  |  |
|--------------------------|---------------------|------------------------|--------------------------------------------------------------------|-----------|-------------|--|--|
| 23/07/25xx               |                     |                        | 31/07/25xx                                                         |           |             |  |  |
| กะ พนักงานที่อยู่ในกะ    |                     |                        | กะ พนักงานที่อยู่ในกะ                                              |           |             |  |  |
|                          | แผนก                | รหัสพนักงาน            |                                                                    | แผนก      | รหัสพนักงาน |  |  |
| วันงาน.พนักงานประจำ      | แผนกบรรจุ           | 0031, 0033             | กะข้ามวัน                                                          | แผนกบรรจุ | 0031, 0033  |  |  |
| (A02)                    | แผนกเหมา            | 0041                   | (D01)                                                              | แผนกเหมา  | 0041        |  |  |
|                          | แผนกตัด             | 0052                   |                                                                    | แผนกตัด   | 0052        |  |  |
| ครึ่งวันงาน.พนักงาน      | แผนกบรรจุ           | 0032, 0036             | ครึ่งวันงาน.                                                       | แผนกบรรจุ | 0032, 0036  |  |  |
| ประจำ                    | แผนกเหมา            | 0043                   | พนักงานประจำ                                                       | แผนกเหมา  | 0043        |  |  |
| (C02)                    | แผนกตัด             | 0051                   | (C02)                                                              | แผนกตัด   | 0051        |  |  |
| กะข้ามวัน                | แผนกบรรจุ           | 0034, 0035             | วันงาน.พนักงาน                                                     | แผนกบรรจุ | 0034, 0035  |  |  |
| (D01)                    | แผนกเหมา            | 0042                   | ประจำ                                                              | แผนกเหมา  | 0042        |  |  |
|                          | แผนกตัด             | 0053                   | (A02)                                                              | แผนกตัด   | 0053        |  |  |

## 💠 การประกาศกะแบบเวลาทำงานกึ่งคงที่

🗮 ขั้นตอนการประกาศกะแบบเวลาทำงานกึ่งคงที่

## วิธีการบันทึกข้อมูล

≻ หน้าจอ งานบันทึกเวลา → เลือกเมนูข่อข กะทำงานพนักงาน → คลิก ปุ่มเพิ่มเติม → เลือก ประกาศกะแบบ เวลาทำงานกึ่งคงที่

| 🙈 กะห่างาน                                     | -                                           |                                                           |                  |                   |                     |                  |              |             |  |
|------------------------------------------------|---------------------------------------------|-----------------------------------------------------------|------------------|-------------------|---------------------|------------------|--------------|-------------|--|
| แฟ้ม คำนวณ รายงาน<br>                          | หน้าต่าง วิธีไข้<br>เพิ่มเติม               |                                                           | ) ()<br>ม พื้นฟู | <u>ผ</u><br>สัมหา | <i>.2</i><br>สอบถาม | (<br>(มู่จังช่าว | 2<br>วิธีเข้ | ()<br>defui |  |
| การดังค่า                                      | กะ ประกาศกะร<br>6 ประกาศกะร                 | ตามตารางทำงาน(1<br>เบบเวลาทำงานกึ่ง                       | ()<br>คงที่(U)   | โดพนักงาน         |                     | _                |              |             |  |
| งานเงินเดือน                                   | <ul> <li>ประกาศกะเ<br/>ประกาศกะเ</li> </ul> | เบบเวลาห่างานไม่ค<br>ลียนแบบตนเอง(W                       | งงที(V)<br>/)    | n                 |                     |                  |              |             |  |
| งานผ่านเวป                                     | ประกาศกะร<br>ประกาศกะร                      | สกะตามแพิม Excel(E)<br>สกะแบบเวลาไม่คงที่จากแพิม Excel(X) |                  |                   |                     |                  |              |             |  |
| ั้อ<br>เวลาทำงาน<br>ที่บันทึก<br>เรลา<br>กรุงก | อ่านจากแพ้<br>อ่านจากแพ้                    | ไม่ห้างานนอกสำนัก<br>ไมเปลี่ยนกะบนมือถ้                   | พาน(Y)<br>lə(Z)  |                   |                     |                  |              |             |  |

🕨 เลือกแผนก ที่ต้องการประกาศกะ และคลิกปุ่ม 🖬 ม่านซือพนักงาน

| 🙈 ประกาศกะแบบเวลาห่วงวนกึ่งคงที                                                                                               |                                                                                                    | - 🗆 X                                                 |
|----------------------------------------------------------------------------------------------------|----------------------------------------------------------------------------------------------------|-------------------------------------------------------|
| มพิม หน้าต่าง Mti<br>เครื่องคิดเลข ปฏิทีน เกิดเลื่อน แก้ไรง ดน                                                                | 🥮 🥖 🥜 😵                                                                                                    |                                                       |
| แผนกที่ต้องการประกาศกะ พุกแผนก                                                                                                | 🗸 อานซื้อพนิกงาน                                                                                                    |                                                       |
| พมักงานที่ยังไม่ประกาศกะ                                                                                                    | พนักงานที่ประกาศกะแล้ว                                                                                                    |                                                       |
| <ul> <li>Good Lammung</li> <li>Good HEM - Support HEM</li> <li>Good HEM - Support HEM</li> <li>MHC2 - ShumnelJEn 2</li> </ul> | CO 2 Severalizestal     Co 2 Severalizestal     Co 2 Severalizestal     Co 4 Severalizestalian     Co 4 Severalizestalian     Co 4 Severalizestalian     Co 2 Severalizestalian     Co 2 Severalian     Co 2 Severalian     Co 2 Severa | ฟ<br>ก<br>1 พรีตการประสา<br>1.00 - 17.00 พรีตการประสา |
|                                                                                                    |                                                                                                    |                                                       |

หมายเหตุ

- ด้านซ้ายมือ จะแสดงรายชื่อพนักงานทั้งหมด โดยโปรแกรมจะไม่สนใจว่าพนักงานคนใดเคยประกาศกะแล้วหรือไม่
- ด้านขวามือ จะแสดงชื่อกะทั้งหมดที่มีการกำหนดขึ้นในโปรแกรม

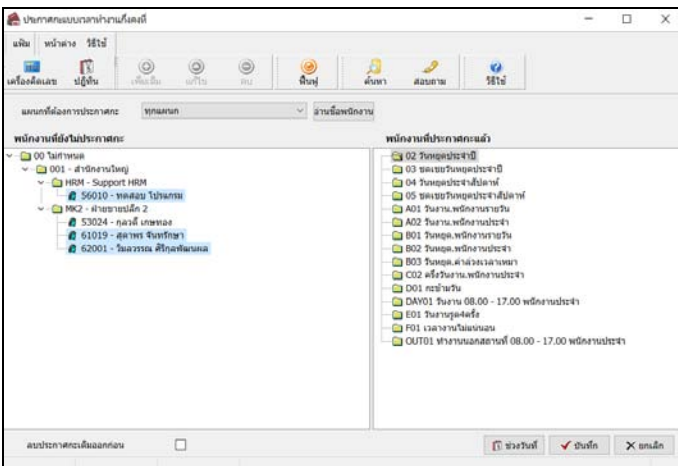

คลิก เลือกสาขา, แผนก หรือพนักงาน กรณีที่พนักงานอยู่คนละแผนกกัน ให้กดปุ่ม Ctrl ค้างไว้ แล้วคลิกเลือก พนักงานที่ต้องการประกาศกะ

มี่อเลือกพนักงานเรียบร้อยแล้วให้ทำการ ลากชื่อพนักงาน มาไว้ที่ กะที่ต้องการ (ด้านขวามือ)

≻ เมื่อลากชื่อพนักงานมาไว้ในกะที่ต้องการเรียบร้อยแล้ว ให้ทำการระบุ วันที่ที่พนักงานจะทำงานในกะนั้น

โดยคลิกปุ่ม 🗊 ช่วงวันที

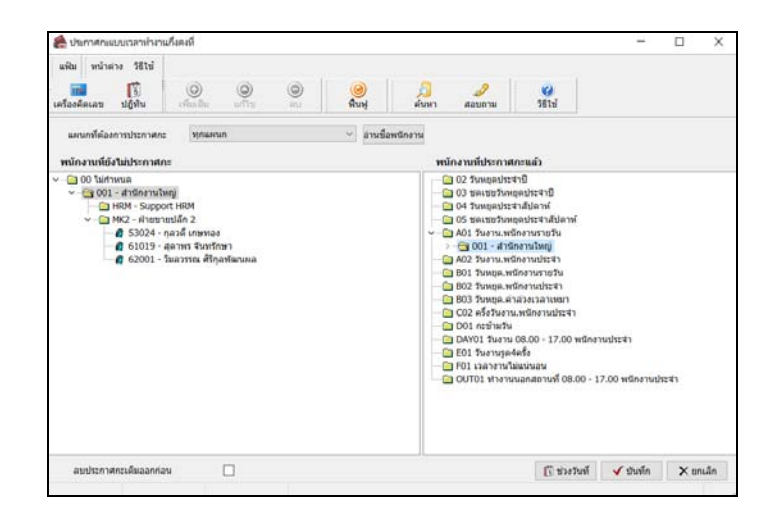

| เฟ้ม แก้ไข หน้าต่าง วิธีไร | ă 🥝 💷 🐧    |            |   |  |
|----------------------------|------------|------------|---|--|
|                            | ตั้งแต่    | ถึง        |   |  |
| ช่วงที่ 1. 🗹               | 01/07/2562 | 09/07/2562 |   |  |
| ช่วงที่ 2. 🗹               | 18/07/2562 | 23/07/2562 |   |  |
| ช่วงที่ 3. 📃               | 12/07/2562 | 12/07/2562 |   |  |
| ช่วงที่ 4. 🗌               | 12/07/2562 | 12/07/2562 |   |  |
| ช่วงที่ 5. 📃               | 12/07/2562 | 12/07/2562 |   |  |
| ช่วงที่ 6. 🗌               | 12/07/2562 | 12/07/2562 |   |  |
| ช่วงที่ 7. 🗌               | 12/07/2562 | 12/07/2562 |   |  |
| ช่วงที่ 8. 🗌               | 12/07/2562 | 12/07/2562 |   |  |
| ช่วงที่ 9. 🗌               | 12/07/2562 | 12/07/2562 |   |  |
| ช่วงที่ 10. 🗌              | 12/07/2562 | 12/07/2562 |   |  |
|                            |            | -          | - |  |

ระบุ ช่วงวันที่ที่พนักงานจะทำงานในกะนี้ (สามารถกำหนดช่วงวันที่ได้ 10 ช่วง) และคลิก ปุ่มบันทึก

≻ เมื่อทำตามขั้นตอนข้างต้นเรียบร้อยแล้ว กลิก ปุ่มบันทึก

| นฟัม หน้าต่าง วิธีไข้<br>เครื่องคัดเลย ปฏิทัน เพิ่มเติม                                                                                                    | 0 0<br>uniu au       | <mark>@</mark><br>พื้นพู่ | <mark>อ</mark><br>คันหา | <i>2</i><br>สอบอาม                                                                                                    | 🧭<br>รสเป                                                                                                    |                            |      |       |
|----------------------------------------------------------------------------------------------------|----------------------|---------------------------|-------------------------|----------------------------------------------------------------------------------------------------|----------------------------------------------------------------------------------------------------|----------------------------|------|-------|
| แผนกที่ต้องการประกาศกะ ทุกแผ<br>พนักงานที่ยังให่ประกาศกะ                                                                                                    | นก                   | ~ อ่านชื่อพร              | โกงาน<br>พนั            | ้กงานที่ประกาศ                                                                                                    | เกะแล้ว                                                                                                    |                            |      |       |
| <ul> <li>O O Uhrthweie</li> <li>G O O I af thermulang</li> <li>HSM - Support HRM</li> <li>MK2 - shurptrublin 2</li> <li>MK2 - shurptrublin 2</li> <li>61019 - สุลาพร ชินพรี</li> <li>62001 - วิมลวรรณ สิโก</li> </ul> | ง<br>ทษา<br>ๅลฟัฒบผล |                           |                         | 0 22 Transparts<br>1 33 Bentamburg<br>1 34 Transparts<br>1 35 Bentamburg<br>3 55 Bentamburg<br>3 401 Tatana an<br>401 Tatana an<br>402 Tatana an<br>1 402 Tatana an<br>1 402 Tata | สาปี<br>สุทมโรสามี<br>สุทมโรสามี<br>สุทมานสายชื่น<br>เครามเริ่มหญ่<br>โดงานประชา<br>มักงานรายชื่น<br>มักงานรายชื่น<br>มักงานรายชื่น<br>มักงานรายชื่น<br>มักงานรายชื่น<br>มักงานราย<br>มักงานราย<br>มีการ<br>มักงานราย<br>มักงานราย<br>มักงานราย<br>มีการ<br>มักงานราย<br>มีการ<br>มีการ<br>ม | งานประจา<br>17.00 พรีกงานป | 1241 |       |
| ลบประกาศกะเดิมออกก่อน                                                                                                    |                      |                           |                         |                                                                                                    | 🕞 ช่วงวันที                                                                                                    | 🖌 บันทึก                   | ×u   | กเล็ก |

#### หมายเหตุ

ถ้าเคยมีการประกาศกะในช่วงวันที่นั้นๆ มาก่อน และต้องการประกาศกะในช่วงวันที่นั้นใหม่ ให้ติ๊กเครื่องหมาย 🗸 ที่ลบ ประกาศกะเดิมออกก่อน เพื่อให้โปรแกรมลบกะเดิมที่เคยประกาศกะออกก่อนได้

มี่อโปรแกรมประกาศกะเรียบร้อยแล้ว ให้คลิก ปุ่ม OK

| Informa | tion                  | ×  |
|---------|-----------------------|----|
| 1       | ประกาศกะเรียบร้อยแล้ว |    |
|         |                       | OK |

## 🔹 การตรวจสอบข้อมูลประกาศกะ

หลังจากทำการประกาศกะแบบเวลาทำงานกึ่งคงที่ให้กับพนักงานเรียบร้อยแล้ว นอกจากจะตรวจสอบกะทำงานที่ประกาศ ให้กับพนักงานทางจอภาพแล้ว ท่านสามารถตรวจสอบกะทำงานที่ประกาศให้พนักงานทางรายงานได้อีกทางหนึ่งด้วย

#### 🕸 รายงานตรวจสอบการประกาศกะ

## วิธีการบันทึกข้อมูล

>> หน้าจอ งานบันทึกเวลา → เลือกเมนูข่อข กะทำงานพนักงาน → เลือก เมนูรายงาน → เลือก รายงาน
 ประกาศกะ → เลือก รายงานประกาศกะ

| 🙈 กะห่างวน                           |                                                                                  |                                                                                |           |
|--------------------------------------|----------------------------------------------------------------------------------|--------------------------------------------------------------------------------|-----------|
| แพิม สานวณ รา                        | ยงาน หน้าต่าง วิธีใช้                                                            |                                                                                |           |
| เครื่องคิดเลข                        | รายงานบระกาศกะ(1)<br>รายงานผลการอ่านบันทึกเวลา(U)                                | รายงานประกาศกะ(Z)<br>รายงานรายซื้อพนักงานที่มีการประกาศกะมากกว่า 1 กะต่อวัน(1) | 0<br>6%7u |
| การตั้งค่า                           | รายงานตรวจสอบจำนวนคนรูดบัตรเข้า(W)<br>รายงานแสดงเหตุการณ์อนุมได้(X)              | 0                                                                              |           |
| งานเงินเดอง<br>อาจที่ที่มีการท       | รายงานแสดงเหตุการณ์ลา(Y) •                                                       | <b>1</b> 2562                                                                  |           |
| งานผ่านเวป                           | -3 56010 ทดสอบ โปรแกรม<br>-3 61019 สุดาพร จับทรักษา<br>-3 61019 สุดาพร จับทรักษา |                                                                                |           |
| <b>ได้</b><br>เวลาทำงาน<br>ที่บันทึก | - 🧟 และหง<br>                                                                    |                                                                                |           |
| กะทำ<br>งานพนักงาน                   |                                                                                  |                                                                                |           |

🗡 ระบุ ช่วงวันที่ที่ต้องการตรวจสอบการประกาศกะ และ คลิก ปุ่มบันทึก

| แฟ้ม แก้ไ | ข หน้าต่าง      | วิธีใช้ 🥝 🗰 🛛 | 1        |          |           |  |
|-----------|-----------------|---------------|----------|----------|-----------|--|
| 🗌 ทั้ง    | หมด             |               |          |          |           |  |
| 🗹 ช่ว     | งวันที่วันที่กะ |               |          |          |           |  |
|           | ตั้งแต่         | 01/07/2562    | 13       | บีนี้    | ปีก่อน    |  |
|           | ถึง             | 31/07/2562    | ß        | เดือนนี้ | เดือนก่อน |  |
|           |                 |               |          |          |           |  |
|           |                 |               | 🗸 บันทึก | X III    | ແລ໊ກ      |  |

🕨 เมื่อปรากฏหน้าจอสั่งพิมพ์รายงาน คลิก ปุ่มเริ่มพิมพ์

| รายงานประกาศกะ(C:\Pr                          | ogram Files (                       | (x86)\EBP\BplusHrm v7.1\Report\ | System\TMUSR202.V7.RPT) | × |
|-----------------------------------------------|-------------------------------------|---------------------------------|-------------------------|---|
| แฟ้ม แก้ไข เครื่องมื                          | อ หน้าต่าง                          | วิธีใช้ 🥝 💷 🗊                   |                         |   |
| พิมพ์ที่ใด<br>ชื่อเครื่องพิมพ์<br>แนวออรพิมพ์ | จอภาพ<br>Microsoft Pr<br>ตวมแนวตั้ง | int to PDF                      | ✓ & เงื่อนไข ✓ ≥ กราฟ   |   |
| ขนาดกระดาษ                                    | A4                                  | {A4 210 x 297 mm}               | ~                       |   |
| <u>กรองข้อมูล</u>                             |                                     | چ نأ                            | ົ່ມพิมพ์ 🗙 ຍກເລັກ       |   |
|                                               |                                     |                                 |                         |   |

## ≻ จากนั้นโปรแกรมจะแสดงจอภาพ รายงานประกาศกะ ดังรูป

| บริษัท        | บริษัทตัวอย่างโปรแกรมสำหรับอบรม PR+TM จำกัด |              |              |            |        |                                   |               |  |  |  |  |
|---------------|---------------------------------------------|--------------|--------------|------------|--------|-----------------------------------|---------------|--|--|--|--|
| รายงา         | นประก                                       | าศกะ         |              |            |        |                                   |               |  |  |  |  |
| ตั้งแต่วันที่ | 01/07/2562                                  | ถึง 10/07/25 | 562          |            |        |                                   | หน้าที่ 1 / 2 |  |  |  |  |
| รหัส          |                                             | ชื่อพน้คงาน  |              | วันที      | รหัสกะ | ชื่อคะ                            |               |  |  |  |  |
| รพัสสาขา      | 001                                         |              | สำนักงานใหญ่ |            |        |                                   |               |  |  |  |  |
| แผนค          | HRM                                         | Sup          | oport HRM    |            |        |                                   |               |  |  |  |  |
| 56010         |                                             | น.ส.ทดสอบ    | โปรแกรม      |            |        |                                   |               |  |  |  |  |
|               |                                             |              |              | 01/07/2562 | DAY01  | วันงาน 08.00 - 17.00 พนักงานประจำ |               |  |  |  |  |
|               |                                             |              |              | 02/07/2562 | DAY01  | วันงาน 08.00 - 17.00 พนักงานประจำ |               |  |  |  |  |
|               |                                             |              |              | 03/07/2562 | DAY01  | วันงาน 08.00 - 17.00 พนักงานประจำ |               |  |  |  |  |
|               |                                             |              |              | 04/07/2562 | DAY01  | วันงาน 08.00 - 17.00 พนักงานประจำ |               |  |  |  |  |
|               |                                             |              |              | 05/07/2562 | DAY01  | วันงาน 08.00 - 17.00 พนักงานประจำ |               |  |  |  |  |
|               |                                             |              |              | 06/07/2562 | B02    | วันหยุด .พนักงานประจำ             |               |  |  |  |  |
|               |                                             |              |              | 07/07/2562 | B02    | วันหยุด .พนักงานประจำ             |               |  |  |  |  |
|               |                                             |              |              | 08/07/2562 | DAY01  | วันงาน 08.00 - 17.00 พนักงานประจำ |               |  |  |  |  |
|               |                                             |              |              | 09/07/2562 | DAY01  | วันงาน 08.00 - 17.00 พนักงานประจำ |               |  |  |  |  |
|               |                                             |              |              | 10/07/2562 | DAY01  | วันงาน 08.00 - 17.00 พนักงานประจำ |               |  |  |  |  |

## ขั้นตอนต่อไป :

- 🕨 กรณีกิจการของท่านมีลักษณะการทำงานแบบเวลาทำงานกึ่งกงที่เพียงแบบเดียว ขั้นตอนต่อไป คือ
  - 1. อ่านแฟ้มบันทึกเวลาจากเครื่องรูดบัตร โดยสามารถดูรายละเอียดได้ใน บทที่ 22
  - 2. การ โอนเวลาที่บันทึกเข้ากะ โดยสามารถดูรายละเอียดได้ใน บทที่ 24
- ≽ กรณีกิจการของท่านมีลักษณะการทำงานแบบสำนักงาน โดยสามารถดูรายละเอียดได้ใน บทที่ 9
- ▶ กรณีกิจการของท่านมีลักษณะการทำงานแบบเวลาทำงานไม่คงที่ โดยสามารถดูรายละเอียดได้ใน บทที่ 10